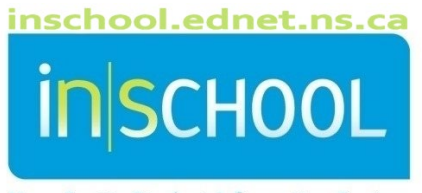

Nova Scotia Student Information System

## Nova Scotia Public Education System

## School Summary Assessment Results Report

User Guide

Revision Date: May 15, 2024 School personnel can run a Summary results report for Provincial Student Assessments. The report displays the roll-up results for students who wrote a given assessment. The report summarizes information for those students who wrote the assessment at the school, not where students are currently enrolled. The report can be printed and/or exported to Excel.

- 1. From the PowerSchool Start Page menu, click on **Data and Reporting**, then **Custom Reports**.
- 2. Click on the header Administrator to expand the section.
- 3. Select the report called Assessment Reports Summary Results.
  - A. Select Assessment: select the report you wish to run from the dropdown list: all the current NS Provincial Assessments are listed.
  - B. Select Assessment Year: From the dropdown list, select the year in which the assessment you selected was written. You can run only one year at a time. Note that most assessments began in 2012-13.

If you select an assessment from the dropdown list, but select a combination of parameters that have no data, you will get a blank report. E.g. you select Mathematics in Grade 4 and the year 12-13: the province did not administer Mathematics 4 in 12-13 so the resulting report will not display any data.

 Once the parameters have been selected, click **Submit** to generate the report. The results can be viewed on the screen.

| School:                            |                      |            |          |
|------------------------------------|----------------------|------------|----------|
| Assessment: Mathematics in Grade 6 |                      |            |          |
| Assessment Year: 13-14             |                      |            |          |
|                                    |                      | Sch<br>#   | ool<br>% |
| All students:                      | total # enrolled     | > 33       | 100      |
| IPP and did not participate:       |                      | 1          | 3        |
| Exempted and did not participate:  |                      | 0          | 0        |
| Participation rate:                | # who participated   | > 32       | 97       |
| Not enough evidence:               |                      | 1          | 3        |
| Students who received a level:     | Total number         | 31         | 93.9     |
|                                    | Level 3 an Perco     | 19         | 61.3     |
|                                    | Level 4: those stude | of         | 0        |
|                                    | Level 3:             | //S<br>10/ | 61.3     |
|                                    | Level 2:             | 6          | 19.4     |
|                                    | Level 1:             | 6          | 19.4     |
| Mean scaled score:                 |                      | 466        |          |

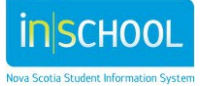